# 新疆总队检测报告使用手册

| - | · |
|---|---|
| н |   |
|   | X |
|   |   |

| 7 | 检测系统操作流程                | 3  |
|---|-------------------------|----|
|   | 1、PC 端-维护人员信息/合同信息/下发计划 | 4  |
|   | 1.1 登录系统                | 4  |
|   | 1.2 查询企业人员信息            | 4  |
|   | 1.3 添加企业人员账号            | 5  |
|   | 1.4 添加业主                | 7  |
|   | 1.5 添加业主联系人             | 7  |
|   | 1.6 添加合同                | 8  |
|   | 1.7 添加合同对应项目            | 9  |
|   | 1.8 下发计划                | 14 |
|   | 2、APP-接收计划/执行任务         | 15 |
|   | 2.1 APP 下载/登录           | 15 |
|   | 2.2 按计划自建任务             | 16 |
|   | 2.3 查询                  | 19 |
|   | 2.4 管理未提交任务             | 19 |
|   | 3、审核任务/生成技术服务报告书        | 20 |
|   | 3.1 审核已提交任务             | 20 |
|   | 3.2 生成消防技术服务报告书         | 20 |
|   | 3.3 查询技术服务报告书           | 21 |
|   | 3.4 备案技术服务报告书           | 23 |

| 4、服务机构微信号              | . 23 |
|------------------------|------|
| 4.1 关注微信公众号            | 24   |
| 4.2 登录                 | 24   |
| 4.3 新建计划               | 25   |
| 4.4 未完成计划              | 25   |
| 4.5 微信端审核任务            | 26   |
| 4.6 微信端处理故障            | 27   |
| 4.7 微信端删除计划            | 28   |
| 4.8 查询检测报告             | 30   |
| 5、业主微信号                | 31   |
| 5.1 关注微信公众号            | 31   |
| 5.2 登录账号说明             | 32   |
| 5.3 登录                 | 32   |
| 5.4 业主在线查询已出具、未出具的维保报告 | 33   |

## 检测系统操作流程

检测项目与维保项目使用同一个系统:

系统包含以下 4 部分:

- PC 端:由监管部门和消防技术服务机构授权的管理人员使用,能查询本企业所 有录入的项目和报告;
- 维保 APP(小蜜蜂消防):由项目负责人和现场执业人员使用,只能查询和 操作指派给自己的项目。目前系统支持安卓版和苹果版;
- 维保微信号(小蜜蜂消防检测维保管理):由消防技术服务机构项目负责人 使用。
- 业主微信号(小蜜蜂消防服务):消防技术服务合同甲方人员使用。系统会 自动给消防技术服务机构录入的业主联系人分配微信号账号和密码。

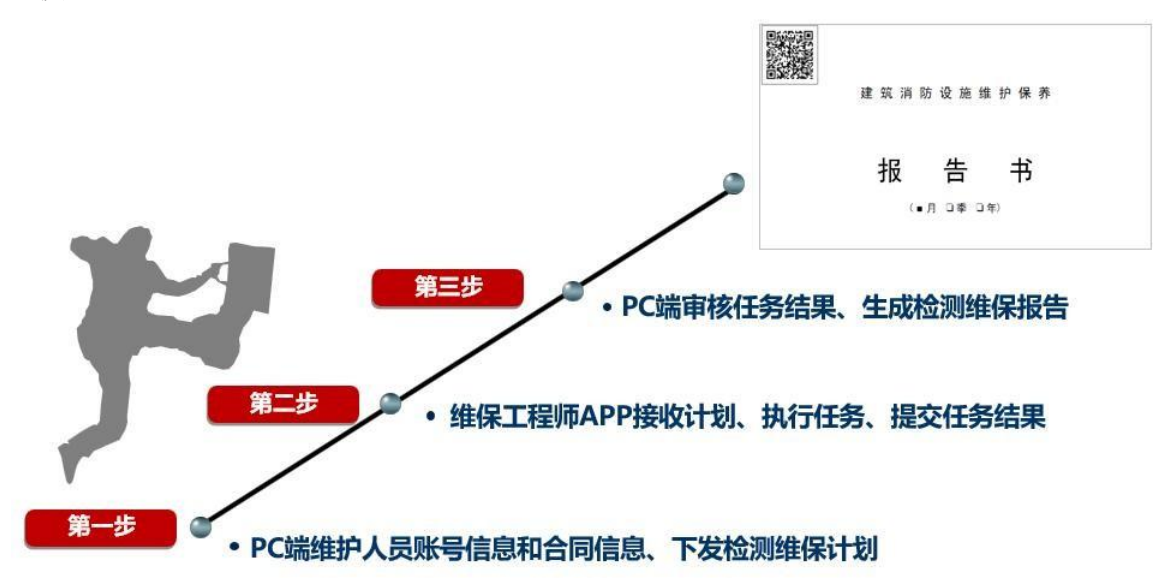

系统使用流程如下图:

## 1.1 登录系统

打开浏览器(推荐谷歌浏览器),输入 https://xjxf.xmf119.cn, 使用向总队申请得到的PC端账号密码登录系统,如有疑问请联系客服电话 (4000-690-119)

| 新疆消防技术服务机构监管;                                                                               | 系统 |
|---------------------------------------------------------------------------------------------|----|
| 用户登录                                                                                        |    |
| ·                                                                                           |    |
| <b>验证明</b> 5 <b>天</b> 64                                                                    | -  |
| 登录                                                                                          |    |
| #保保app (安卓取) 服务平台公众号<br>#GPT-2023 www.xmf119.cn 小蜜莺尚防 京ICP备17003<br>◎ 京公网安备 11010202008652号 |    |

# 1.2 查询企业人员信息

消防技术服务机构在 PC 端后台可查询企业人员信息:

| -   |    | - | - | - | - | 1000 |
|-----|----|---|---|---|---|------|
| í£N | 人人 | 6 |   |   | 죄 | 辰    |

| 姓名 |        |     | 机构名称                                                                                                    |   | 对应项目数 *        | 是 ~                                                                                                    | Q.搜索            |        |
|----|--------|-----|----------------------------------------------------------------------------------------------------|---|----------------|----------------------------------------------------------------------------------------------------|-----------------|--------|
| 机构 | 执业登记省份 | ð ~ | 类别                                                                                                    | ٣ | 持有证书 >         |                                                                                                    |                 |        |
| 序号 | 姓名     | 性别  | 身份证号                                                                                                    |   | 持有证书           | 证书编号                                                                                                    | 机构名称            | 类别     |
| 1  | 122    | 男   | 10.00                                                                                                    | 涧 | 防设施操作员:中级工(四级) | - Benefits and a little data                                                                                     | 陕西立达安消防设施检测有限公司 | 现场执业人员 |
| 2  | 1000   | 男   | and the second second second                                                                                                    | 消 | 防设施操作员:中级工(四级) | I HAVE DE LA COMPANY DE LA COMPANY DE LA COMPANY DE LA COMPANY DE LA COMPANY DE LA COMPANY DE LA COMPANY DE LA C | 陕西立达安消防设施检测有限公司 | 现场执业人员 |
| 3  |        | 女   |                                                                                                    |   | 一級注册消防工程师证书    |                                                                                                    | 陕西立达安消防设施检测有限公司 | 项目负责人  |
| 4  |        | 男   | 10000                                                                                                    |   | 一级注册消防工程师证书    | The second second                                                                                                | 陕西立达安消防设施检测有限公司 | 项目负责人  |
| 5  |        | 男   | And in case of the local division of the local division of the loc | 消 | 防设施操作员:中级工(四级) |                                                                                                    | 陕西立达安消防设施检测有限公司 | 现场执业人员 |
| 6  |        | 男   | 1000                                                                                                    | 消 | 防设施操作员:中级工(四级) | A DESCRIPTION OF TAXABLE PARTY.                                                                                  | 陕西立达安消防设施检测有限公司 | 现场执业人员 |
| 7  | 1000   | 女   | - Province - Printer                                                                                                    | 消 | 防设施操作员:中级工(四级) | <ul> <li>International contracts</li> </ul>                                                                      | 陕西立达安消防设施检测有限公司 | 现场执业人员 |
| 8  |        | 男   |                                                                                                    | 消 | 防设施操作员:中级工(四级) |                                                                                                    | 陕西立达安消防设施检测有限公司 | 现场执业人员 |
| 9  |        | 女   | 100000                                                                                                    | 渕 | 防设施操作员:中级工(四级) | Ministration of the last                                                                                         | 陕西立达安消防设施检测有限公司 | 现场执业人员 |

## 1.3 添加企业人员账号

消防技术服务机构授权的管理人员,可以在 PC 端系统中,为每个注册消防工程 师或消防设施操作员,设置维保微信号和维保 APP 的登录账号,操作如下:

1) 管理服务机构信息->查询机构人员账号->添加

|                 |    | 企业人员账  | 号列表       |    |      |    |         |    |    |      |        |          |    |
|-----------------|----|--------|-----------|----|------|----|---------|----|----|------|--------|----------|----|
| ≥ 管理现场工程师       | <  |        |           |    |      |    | (4 0 A) |    | 1  | 141  |        | a second |    |
| <b>》</b> 管理业主单位 | <  | 285 DU | 四日<br>管辖归 | 風  |      |    | 雄体正亚    | X  | 奥  | 5U * | Q 搜索   | 到合田      |    |
| <b>昌 响应业主反馈</b> | <  |        |           |    |      |    |         |    |    |      |        |          |    |
| ■ 设置标准化流程       | <  | 序号     | 员工姓名      | 性别 | 身份证号 | 账号 | 所属维保企业  | 类别 | 电话 | 创建时间 | 上次修改时间 | 状态       | 操作 |
| ≡ 管理技术服务活动      | <  |        |           |    |      |    | 暂无数     | 收据 |    |      |        |          |    |
| 1 管理服务机构信息      | Ĵ  |        |           |    |      |    |         |    |    |      |        |          |    |
| 查看机构基本信息        | _  |        |           |    |      |    |         |    |    |      |        |          |    |
| 查看机构人员信息        |    |        |           |    |      |    |         |    |    |      |        |          |    |
| 管理人员变更          | -0 |        |           |    |      |    |         |    |    |      |        |          |    |
| 查看机构人员账号        | J  |        |           |    |      |    |         |    |    |      |        |          |    |
| 1 设置单位防火工作      | ¢  |        |           |    |      |    |         |    |    |      |        |          |    |

2) 选择人员姓名-输入手机号、登录账号(建议用手机号作为用户名)、密码。

添加企业人员账号

| 员工姓名: | 清选择                                  |  |
|-------|--------------------------------------|--|
| 身份证号: |                                      |  |
| 性别:   | O男 O女                                |  |
| 年龄:   |                                      |  |
| 电话:   |                                      |  |
| 账号:   | 只允许3-30位的数字和字母<br>注:账号添加后不能修改,请谨慎填写! |  |
| 密码:   | 请输入6-20位密码                           |  |
| 类别:   | 请选择 ▲                                |  |
|       | 请选择<br><b>现场执业人员</b><br>项目负责人        |  |

类别说明:

- 现场执业人员:按照《社会消防技术服务管理规定》《消防技术服务机构从业条件》等要求,需取得中级及以上消防设施操作员资格证书,只能登录App,只能查询和操作指派给自己的项目。一般设置消防设施操作员为现场执业人员。
- 项目负责人:按照《社会消防技术服务管理规定》《消防技术服务机构从业条件》等要求,项目负责人应当由注册消防工程师担任,可以登录维保 App和维保检测微信号,只能查询和操作指派给自己的项目。
- 新添加的账号默认状态为【禁用】,点击可切换为【开启】。
   开启状态的账号可以正常使用。

| 张号列表         |                                  |                                                                                                    |                                                                     |                                                                                                    |                                                                                      |    |                                                                                                    |                                              |                                                          |    |               |
|--------------|----------------------------------|----------------------------------------------------------------------------------------------------|---------------------------------------------------------------------|----------------------------------------------------------------------------------------------------|--------------------------------------------------------------------------------------|----|----------------------------------------------------------------------------------------------------|----------------------------------------------|----------------------------------------------------------|----|---------------|
| <b>添加</b> 姓名 |                                  | 账                                                                                                    |                                                                     | 务机构                                                                                                    | *                                                                                    | 类别 | • Q 搜索                                                                                                    | 国母田                                          |                                                          |    |               |
|              | 管辖归                              | Ξ ×                                                                                                    |                                                                     |                                                                                                    |                                                                                      |    |                                                                                                    |                                              |                                                          |    |               |
| 员工姓名         | 性别                               | 身份证号                                                                                                    | 账号                                                                  | 所属服务机构                                                                                                    | 类别                                                                                   | 电话 | 创建时间                                                                                                    | 上次修改时间                                       | 最后登录时间                                                   | 状态 | 操作            |
| 叶新盛          | 男                                | -                                                                                                    |                                                                     | 陕西立达安消防设施检测有限公司                                                                                                    | 现场执业人员                                                                               |    | 2020-11-02 09:21:56                                                                                                    | 2020-11-02 09:21:56                          |                                                          | 开启 | <b>1</b> 5 編編 |
| 汪飞           | 男                                |                                                                                                    | -                                                                   | 陕西立达安消防设施检测有限公司                                                                                                    | 现场执业人员                                                                               | -  | 2020-11-02 09:20:11                                                                                                    | 2020-11-02 09:20:11                          |                                                          | 开启 | <b>15</b> 996 |
| 张永格          | 男                                |                                                                                                    | -                                                                   | 陕西立达安消防设施检测有限公司                                                                                                    | 现场执业人员                                                                               |    | 2020-07-06 14:01:47                                                                                                    | 2020-07-06 14:01:47                          |                                                          | 禁用 | <b>1</b> . 99 |
|              | 长号列表<br>员工姓名<br>叶新盛<br>汪飞<br>张永格 | <ul> <li>株式</li> <li>株式</li> <li>電話日</li> <li>日</li> <li>日&lt;</li></ul> | the 597枚<br>佐二<br>管信日屋 ~<br>局工姓名 性別 身份证号<br>叶新盛 男<br>正てる 男<br>茶水悟 男 | た597技       佐古     原引       豊富日道     「       夏111名     竹坊       身份証号     祭号       叶新盛     男       正飞     男       天水悟     男 | E5793数<br><u> 佐</u> 3<br>重強日度<br><b> 近 広 て 加 の の の の の の の の の の の の の の の の の の</b> |    | 株式     账号     服务化       登加国         日1143     1133     960征号     祭号     所羅服务机构     失労     电话       日新盛     月       所互立达安闲防设施检测有限公司     現场水业人员        日本     月             日本     月             日本              新水価     月 | 株式     展示     展示     展示     展示     展示     展示 | 株式     販売     販売     販売     販売     販売     レ     大     発売 |    |               |

# 1.4 添加业主

1) 管理业主单位->管理业主信息->添加

|                        | 业主列表   |              |                                   |           |                        |                        |          |
|------------------------|--------|--------------|-----------------------------------|-----------|------------------------|------------------------|----------|
| ·管理现场工程的 〈 管理业主单位 ~    | 漆加业主名称 | 留 、 市 、 5    | Q 檢索                              |           |                        |                        |          |
| 管理业主信息                 | D      | 业主名称         | 业主地站                              | 创建人帐号     | 创建时间                   | 上次修改时间                 | 操作       |
| 查看业主做信账号<br>1 哈内心士 5 時 | 68613  | 陕西和成建设集团有限公司 | 西安市未央区西安北站站房商业消防改造工程施工(01标<br>段)) | sxidaxfss | 2020-12-29<br>17:23:11 | 2020-12-29<br>17:23:11 | <b>1</b> |

 输入业主名称、地址,其中业主名称必须与营业执照名称一致,地址原则上 要具体到 XX 路 XX 号。

| 业主名称: |     |            |    |
|-------|-----|------------|----|
| 所属城市: | 河北省 | \$<br>石家庄市 | \$ |
|       | X   | \$         |    |
| 详细地址: | Ĩ   |            |    |

# 1.5 添加业主联系人

1) 管理业主单位->管理业主联系人信息->添加

| ┍ 管理现场工程师 〈       | 管理业主联系人 |       |         |      |      |      |
|-------------------|---------|-------|---------|------|------|------|
| ▲ 管理业主单位 ~ 管理业主信息 | 业主联系人姓名 |       | 业主联系人电话 | 所属业  | 主名称  | Q 搜索 |
| 管理业主联系人信息         |         |       |         |      |      |      |
| 管理集团业主            | 序号      | 业主联系人 | 电话      | 所属业主 | 添加时间 | 修改时间 |
| ■■ 响应业主反馈 <       |         |       |         | 暂无数据 |      |      |
| □□ 设置标准化流程 <      |         |       |         |      |      |      |

2) 点击选择->输入业主名称->选择并且保存->输入业主联系人和联系人电话

| 添加业主联系人 |         |            |          |
|---------|---------|------------|----------|
|         | 所属业主单位: | 请选择所属业主单位  | 选择       |
|         | 联系人姓名:  |            |          |
|         | 联系人电话:  |            |          |
|         |         | □保存 × 返回   |          |
| 添加业主联系人 |         | 请选择所属业主单位: | ×        |
|         | 所属业主单位  | 输入业主名称 Q搜索 |          |
|         | 联系人姓名   |            |          |
|         | 联系人电话   |            | ☑确认 ★ 关闭 |
|         |         |            |          |

# 1.6 添加标准合同文本

1) 管理技术服务活动->生成标准合同文本->添加->年度检测

| 🚖 陈珊和场工纪师         |   | 生成标准合同文本 |      |        |      |      |        |       |        |             |
|-------------------|---|----------|------|--------|------|------|--------|-------|--------|-------------|
|                   | 1 | 添加张三     |      | 合同类型 ▼ | 委托单位 |      | 技术服务机构 | 合同状态, | Q搜索    |             |
| 🏝 管理业主单位          | < |          |      |        |      |      |        |       |        |             |
| 鄠 响应业主反馈          | < | ID       | 合同名称 | 合同类型   | L    | 委托单位 | 技术服务机  | 构     | 合同签订日期 |             |
| ■ 设置标准化流程         | < |          |      |        |      |      |        |       |        | <b>长代</b> 年 |
| <b>\$</b> 。设置检测规程 | < |          |      |        |      |      |        |       |        | 共0条         |
| ■ 管理技术服务活动        | ~ |          |      |        |      |      |        |       |        |             |
| 生成标准合同文本          |   |          |      |        |      |      |        |       |        |             |
| 管理技术服务合同          |   |          |      |        |      |      |        |       |        |             |
| 管理合同对应项目          |   |          |      |        |      |      |        |       |        |             |

输入合同名称、选择合同类型、选择业主名称、选择合同的签订日期、点击保存。

| 添加合同  |                                    |  |
|-------|------------------------------------|--|
| 合同名称: |                                    |  |
| 合同类型: | 请选择 🔺                              |  |
| 业主名称: | □<br><b>请选择</b><br>竣工检例<br>ケ (在心例) |  |
| 维保企业: | 中皮 1243<br>夸项检测<br>维护保养<br>安全评估    |  |
| 签订日期: | 保存后不能修改!                           |  |

## 1.6 添加合同对应项目

考虑到实际消防技术服务合同存在打包多个项目签署的情况,系统允许一份消防 技术合同可以对应添加一个或多个项目,出具多个报告。

1) 添加项目

添加项目->管理技术服务活动->管理合同对应项目->添加。

| 管理业主单位 <              | 44 首页  | 管理合同     | 对应项目 오 |      |      |    |      |        |     |       |     |               | H   | 常用   | 操作。  |     |
|-----------------------|--------|----------|--------|------|------|----|------|--------|-----|-------|-----|---------------|-----|------|------|-----|
| 响应业主反馈 <              | 项目列表   |          |        |      |      |    |      |        |     |       |     |               |     |      |      |     |
| 设置标准化流程 <             | 105.40 |          | 不已交给   |      | 山中安路 |    | 本面交势 |        | 121 |       |     | 41 W C W      |     |      |      |     |
| 管理技术服务活动 ~            | Marile | <u> </u> | 管辖归属   |      | 维保企业 |    | 项目性质 | \$     | 短   | 订截止   | :起始 | 55米口根<br>签订截止 | 结束  |      |      |     |
| 管理技术服务合同              |        | 4        | 1      | ¢    | 市    | \$ | 状态   | \$     | ę   | 出页码   | 8   |               |     | ٥    |      |     |
| 管理合同对应项目              |        | 1        | 合同类型   | *    | 单位类型 | *  | 所属总队 | \$     |     | 10140 |     | DBH           |     |      |      |     |
| 管理技术服务计划              |        |          |        |      |      |    |      |        |     |       |     |               |     |      |      |     |
| 生成技术服务报告书             |        |          |        |      |      |    |      |        | 签   | 结     | 语加  | 资加            | 项目  | 标注   |      |     |
| 查询技术服务报告书             | ID     | 项目名称     |        | 所属合同 | 城市   |    | 业主名称 | 技术服务机构 | 订日期 | 東日期   | 建筑物 | 消防系统          | 白负责 | 项目位置 | 状态   | 操作  |
| 音楽技不服务报告节<br>管理维保计划管理 |        |          |        |      |      |    | 新工物提 |        | PRO | MD    |     |               | Y   |      |      |     |
| 管理测试故障                |        |          |        |      |      |    | 智元奴姑 |        |     |       |     |               |     |      |      |     |
| 查询维修记录表               |        |          |        |      |      |    |      |        |     |       |     |               | 第1  | 页,共0 | 页, 共 | tO# |

| 漩加项目                                                                              |
|-----------------------------------------------------------------------------------|
| 合同造様:                                                                             |
| 项目名称:                                                                             |
| 欄所: 招告书封面中项目名称栏以此现为准。德注意填写)                                                       |
| 项目类型:                                                                             |
| 业主条称:                                                                             |
| 擔保企业:                                                                             |
| 项目名称拼音编写:                                                                         |
| 合同选择: 合同选择 ×                                                                      |
| 提示: 请输入业主关键词, 然后点击搜索                                                              |
| 项目名称: 凯德茂大厦 Q 搜索                                                                  |
| 项目类型:<br>项目类型:<br>d: 38777-凯德茂大厦检测<br>d: 38778-凯德茂大厦评估<br>d: 40084-凯德茂大厦<br>业主名称: |
| 继保企业: ★ 关闭                                                                        |
| 所属城市:省 V 市 V 区 V                                                                  |
| 详细地址:<br>注:单位地址具体到XX路XX号                                                          |
| 业主单位消防安全责任人:                                                                      |
| 业主单位消防安全管理人:                                                                      |
| 业主单位消防控制电话:                                                                       |
| 维保企业项目负责人:                                                                        |
| 签订日期:                                                                             |

| 结束日期:                      |                               |  |
|----------------------------|-------------------------------|--|
| 合同总价人民币(元):                |                               |  |
| 单位类型:                      | 请选择                           |  |
| 行业类型:                      | 请选择                           |  |
| 标注管辖归属:                    | 请选择                           |  |
| 标注安全重点单位:                  | Q选择                           |  |
| 附件列表:<br>统一社会信用代码(组织机构代码): | 如果属于民办非企业,没有统一社会信用代码,请输入NULL。 |  |
|                            | ■保存 気回                        |  |

2) 添加建筑物

可通过【新建】按钮添加建筑物,根据实际情况录入建筑物、水池水箱信息。项 目含有多栋建筑时,需要逐一录入建筑信息。

添加的建筑物必须是共用同一套自动消防设施。

|    | 1    | 总建筑面积(平方米):     | 0               |                |          |         |         |      |    |
|----|------|-----------------|-----------------|----------------|----------|---------|---------|------|----|
| 新建 | 导出   | E: 添加的建筑物必须是共用限 | 同一套自动消防设施的相关建筑物 | 。如果服务合同约定的只是建筑 | 筑物的一部分,请 | 在备注栏说明。 |         |      |    |
| ID | 建筑名称 | 建筑面积 (平方米)      | 地上面积(平方米)       | 地下面积 (平方米)     | 地上层数     | 地下层数    | 建筑高度(米) | 供水设施 | 备注 |

| 建筑名称:        |                                       |
|--------------|---------------------------------------|
| 建筑面积(平方米):   |                                       |
| 地上面积(平方米):   |                                       |
| 地下面积(平方米):   |                                       |
| 地上层数:        | 请输入数字                                 |
| 地下层数:        | 请输入数字                                 |
| 建筑高度(米):     |                                       |
| 建筑高度(米):     |                                       |
| 备注(不超过一百个字): |                                       |
| 是否存在供水设施:    | ✓ 存在供水设施<br>不存在供水设施                   |
| 储水设施种类:      | 消防水箱     ◆                            |
|              | 储水设施位置:                               |
|              | 容量: 请输入数字 m <sup>3</sup><br>× 清空 + 增加 |
|              | □ 保存 × 关闭                             |

3) 添加消防系统

勾选消防系统需注意,检测(年度检测、竣工检测、专项检测)仅勾选消防 检测现场记录系统如图:

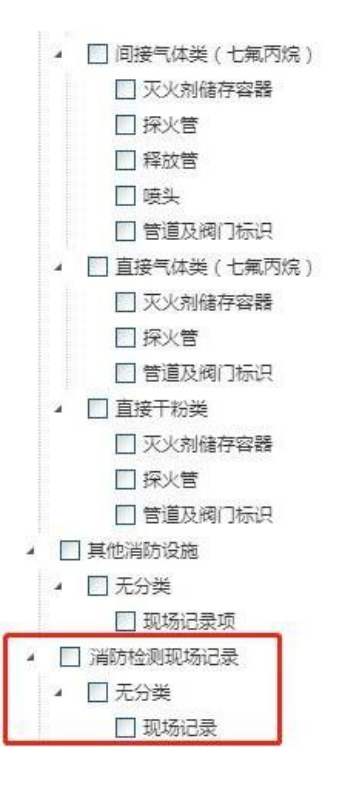

4) 标注项目位置

系统会根据项目标注位置自动生成项目地理围栏,并与现场执业人员的 GPS 轨 迹作比对,显示在报告中,应认真标注!

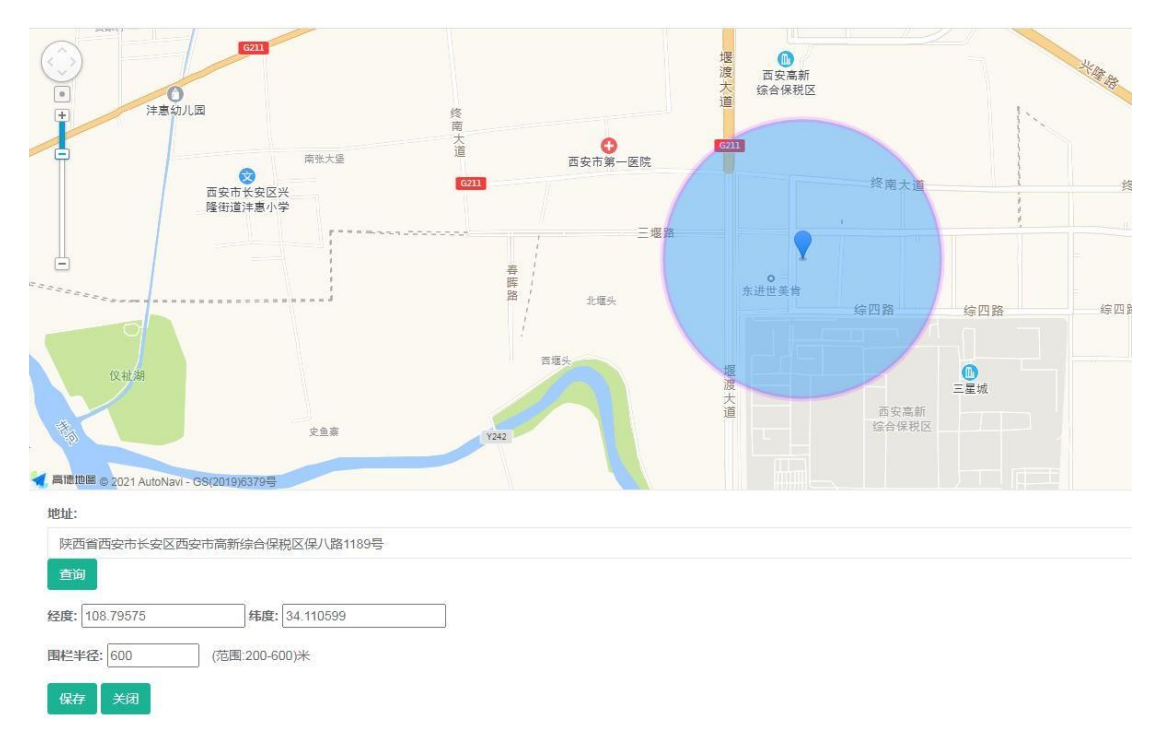

# 1.7 下发计划

一个检测项目只能下发一个(年)计划,下发给维保检测工程师,操作流程如下:

1) 管理技术服务活动->管理技术服务计划->点击详情。

|                      | 计划列表   |                         |                 |            |            |       |       |       |             |
|----------------------|--------|-------------------------|-----------------|------------|------------|-------|-------|-------|-------------|
|                      | 项目名称   | 企业名称                    | Q               | ·茨         |            |       |       |       |             |
| ■ 墨雨亦主曲位 《           |        |                         |                 |            |            |       |       |       |             |
| >>>>>=>=             | ID     | 项目名称                    | 机构名称            | 签订日期       | 结束日期       | 已下发计划 | 未下发计划 | 未完成计划 | 操作          |
| ■ 管理技术服务活动 ~         | 105648 | 高纯电子气体存储建设项目            | 陕西立达安消防设施检测有限公司 | 2020-12-20 | 2021-12-19 | 1     | 0     | 1     | <b>吃</b> 洋情 |
| 管理技术服务合同<br>管理合同对应项目 | 105643 | 西安华顺酒店管理有限公司(汉庭酒店)      | 陕西立达安消防设施检测有限公司 | 2020-12-31 | 2021-12-31 | 1     | 0     | 1     | 16 详情       |
| 管理技术服务计划             | 105072 | 西安北站站房商业消防改造工程施工(01标段)) | 陕西立达安消防设施检测有限公司 | 2020-12-29 | 2021-01-28 | 1     | 0     | 0     | 心详情         |
| 监控现场提交任务             | 104051 | 會悦汇KTV曲江店消防设施维保工程       | 陕西立达安消防设施检测有限公司 | 2020-11-09 | 2021-11-08 | 1     | 0     | 1     | 心计情         |

2) 弹框点击确认(如果没有出来弹框,可能浏览器设置了阻止弹窗,设置允许

#### 即可)。

| ■ ● ● < | 同对应项目 O 管理技术服务计划 O      | sxxfxmf119.cn 显示<br>请确认在会同管理型已添加完整的建筑物信息、情况<br>位置,在合同更新中和注意图归属及积土间的定金重<br>只能是注册消防工程序 ( | 1<br>程监管   | 系统         | <u>春</u> 服电话:40 | 00-690-119<br>** | 常用操作- 6 |             |
|----------------------------------------------------------------------------------------------------|-------------------------|----------------------------------------------------------------------------------------|------------|------------|-----------------|------------------|---------|-------------|
| <b>计划列表</b><br>项目名称                                                                                                    | 企业名称                    | Q                                                                                      | ž          |            |                 |                  |         |             |
| ID                                                                                                    | 项目名称                    | 机构名称                                                                                   | 签订日期       | 结束日期       | 已下发计划           | 未下发计划            | 未完成计划   | 操作          |
| 105648                                                                                                    | 高纯电子气体存储建设项目            | 陕西立达安消防设施检测有限公司                                                                        | 2020-12-20 | 2021-12-19 | 1               | 0                | 1       | <b>哈</b> 详情 |
| 105643                                                                                                    | 西安华顺酒店管理有限公司(汉庭酒店)      | 陕西立达安消防设施检测有限公司                                                                        | 2020-12-31 | 2021-12-31 | 1               | 0                | 1       | 16.详情       |
| 105072                                                                                                    | 西安北站站房商业消防改造工程施工(01标段)) | 陕西立达安湖防设施检测有限公司                                                                        | 2020-12-29 | 2021-01-28 | 1               | 0                | 0       | 私详情         |

3) 点击新建->创建检测计划,点击保存。

| 计划列表                         |     |      |                    |          |                 |                 |
|------------------------------|-----|------|--------------------|----------|-----------------|-----------------|
| 项目名称:天津之服年度检测项目<br>项目类型:年度检测 |     |      |                    |          |                 | 新建              |
|                              |     |      | 注: 请确认合同信息中建筑物及维保项 | 〔目(消防系统) | 信息已添加正确、标注管辖归属。 | 标注项目位置及标注重点防火单位 |
| 计划名称                         | 执行人 | 下发状态 | 已完成                | 未完成      | 创建时间            | 操作              |
|                              |     |      |                    |          |                 |                 |
|                              |     |      |                    |          |                 |                 |
|                              |     |      |                    |          |                 |                 |
|                              |     |      |                    |          |                 |                 |

| 新建计划    |                                                                                                    |
|---------|----------------------------------------------------------------------------------------------------|
| 项目名称:   | 天津之脈年度检测项目                                                                                                    |
| 项目类型:   | 年度检测                                                                                                    |
| 计划对应日期: | 2021年08月                                                                                                    |
| 注:      | 本项目在当前月份时间段内只能创建当月的计划!<br>检测或安全评估项目,一个项目只能创建一个计划,此计划下执行的任务在合同结束日期前任意时间均可提交生成报告!<br>如有记录错误,只需要重新测试和提交,不需要下发新的计划。 |

4) 点击下发计划->点击弹框的确认按钮。

| 计划列表                         |                    |           |                |                        |                    |
|------------------------------|--------------------|-----------|----------------|------------------------|--------------------|
| 项目名称:天津之服年度检测项目<br>项目类型:年度检测 |                    |           | ≠· 请确认会同信自由建瓴; | 物及维促项目(消防系统)信息已添加正确、标注 | 新建                 |
| 计划名称                         | 执行人 下发状态           | 5 已完成     | 未完成            | 创建时间                   | 操作                 |
| 2021年8月年度检测计划                | 未下发                | 0         | 0              | 2021-08-04 14:42:33    | 下发计划 急删除           |
|                              |                    |           |                |                        |                    |
|                              |                    |           |                |                        |                    |
|                              |                    |           |                |                        |                    |
| 工程师姓名                        | 下发状态 ~             |           | 计划完成状态 ~       | Q.搜索                   |                    |
|                              |                    |           |                |                        |                    |
| 项目名称:                        | 天津之眼年度检测项目         |           |                |                        |                    |
| 计划名称:                        | 2021年8月年度检测计划      |           |                |                        |                    |
| 计划性质:                        | 年计划                | _         |                |                        |                    |
| 10下发计划                       |                    | 信息        | ×              |                        |                    |
| 全选 □ 测试日期 系统名称 系统分类 检测项目     |                    | 🙂 计划一旦下发。 | 将不能删除和更改!      | 位置                     | 计划下 工程师 计划完 操作 发状态 |
| ☑ 消防检测 无分类 现场记录 a.拍服格        | 测现场。【年】            |           | 确定             |                        | 未下发 未执行            |
|                              |                    |           |                |                        |                    |
|                              | <b>哈</b> 下发计划 × 返回 |           |                |                        |                    |
|                              |                    |           |                |                        |                    |

5) 选择现场执行人员,下发计划。

|           |                             |              | 下发计划         |                    |   | ×    |     |        |     |        |          |
|-----------|-----------------------------|--------------|--------------|--------------------|---|------|-----|--------|-----|--------|----------|
|           |                             | 下发           | 执行人员:        | 请选择                |   |      | Q搜索 |        |     |        |          |
|           |                             |              |              |                    | ٩ |      |     |        |     |        |          |
|           | 项目名称:                       | 天津之眼         |              | 请选择<br>项目负责人 测试59。 |   | × 关闭 |     |        |     |        |          |
|           | 计划名称:                       | 2021年8人      | Training and | 現场执业人员 李想工程师-      |   |      |     |        |     |        |          |
|           | 计划性质:                       | 年计划          |              | 项目负责人,继保企业项目经理朝    |   |      |     |        |     |        |          |
| DT201100  | 9461738                     |              |              | 境功执业人员             |   |      |     |        |     |        |          |
| 全选 🗆 测试日期 | 系统名称 系统分类 检测项目              |              |              | 现场执业人员 李晋闿-        |   |      | 位置  | 计划下发状态 | 工程师 | 计划完成状态 | 操作       |
|           | 消防检测<br>现场记录 无分类 现场记录 a.拍照检 | 测现场。【4       | Ŧ]           | 项目负责人::封宇经理-       |   |      |     | 未下发    |     | 未执行    | ◎ 日本市のの正 |
|           |                             | <b>B</b> F&F | 切×返回         |                    |   |      |     |        |     |        |          |

2、APP-接收计划/执行任务

2.1 APP 下载/登录

#### 注意:

为确保消防技术服务结论文件中正确显示现场执业人员 GPS 工作轨迹,在 APP 安装时,定位设置必须选择【始终允许】。GPS 工作轨迹是消防技术服务机构事中事后监管的重点抽查内容,在定期抽查通报的同时,发现存在违法违规问题的,将依法依规严肃处理。

- 检测项目与维保项目使用同一个 APP。
- APP 账号是 PC 端添加企业人员账号功能中设置的,"项目负责人"和"现场执

业人员"可以登录。

- 一个 APP 账号只允许账号本人使用,系统自动禁止同一个账号同时在多个手机上登录。如果确需更换手机,首先要在第一台手机退出登录,才能在第二台手机上登录成功。消防技术服务机构应要求维保工程师正确使用!
- 系统目前支持安卓版和苹果版。安卓版在系统登录首页二维码扫码下载。苹果版在苹果商店下载。

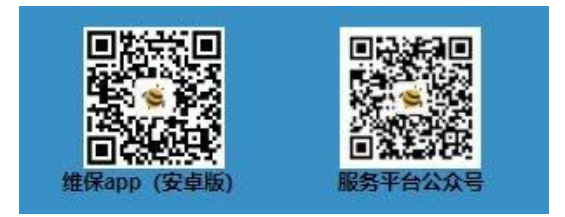

#### 2.2 按计划自建任务

1) 点击【按计划自建任务】,选择项目名称->计划名称。

| 14:23   1.7K/s 😇 😫 🙎                          | \$ "atl 🙊 🛑 97x | 14:14   0.5K/s 🗷 😣 💁 | 🕸 🕼 🐑 💼 100x |
|-----------------------------------------------|-----------------|----------------------|--------------|
|                                               |                 | 〈 计划提醒               |              |
| 自建接收                                          | 查询              | 中控大楼2                | ~            |
| 注 按计划自建任务                                     |                 | ● 2021年3月计划:未完成      |              |
| 📄 补充测试项                                       |                 |                      |              |
| 处理消防设施与当前测试规范                                 | 不匹配             | wqhtest4             | ~            |
| ○ 管理未提交任务                                     |                 | 规程测试8                | ^            |
|                                               |                 | 天津之眼年度检测项目           | ^            |
|                                               |                 | ● 2021年年度检测计划:未完     | 己成           |
|                                               |                 | wqhtest              | ~            |
|                                               |                 |                      |              |
|                                               |                 |                      |              |
|                                               |                 |                      |              |
|                                               |                 |                      |              |
|                                               |                 |                      |              |
|                                               |                 |                      |              |
| 日常には、日本の日本の日本の日本の日本の日本の日本の日本の日本の日本の日本の日本の日本の日 | .Q.<br>我的       |                      |              |
| = 0                                           | <               | = O                  | <            |

点击【未完成维保项目】,在列表中选择现场记录,点击【自建测试任务】
 按钮;查看项目基本信息,点击【执行】按钮。

| 14:14   0.6K/s | (8) (9)  | \$ Tall 🗇 🚍 100s | 14:15   0.98 | (/s 😌 😫 🙀     | 💲 📶 😤 💼 100s |
|----------------|----------|------------------|--------------|---------------|--------------|
|                | 021年年度检测 | 1计划 全选           |              | 新建任务          |              |
| 计划完成           | 青況       | 未完成维保项目          | 任务类型         | 测试任务          |              |
| 消防检测现场证        | 已录       |                  | 项目名称         | 天津之眼年度检测项目    |              |
| 无分类            | 录        |                  | 任务名称         | 2021年年度检测计划08 | 04           |
|                |          |                  | 任务性质         | 计划内           |              |
|                |          |                  | 参与人员         | 非必填项          |              |
|                |          |                  |              |               |              |
|                |          |                  |              |               |              |
|                |          |                  |              |               |              |
|                |          |                  |              |               |              |
|                |          |                  |              |               |              |
|                |          |                  |              |               |              |
|                |          |                  |              |               |              |
| 6              | 自建测试任    | 务                | -            | 执行            |              |
| _              | -        |                  |              |               |              |
| =              | U        | <                |              | = 0           | <            |

 拍摄提交人自拍、现场签到、报警控制器照片,输入控制器品牌信息。点击 明细,查看测试任务列表,点击【未记录】进入现场记录页面。

| く 測试任务       任务名称 2021年年度检测计划0804_1       提交人自拍 ②       服场签到照片 ③       服场签到照片 ③       服務       服務       服務       原統名称 消防检测现场记录       系统名称 消防检测现场记录       家       投資名称 现场记录       素化表型 元分类       设施名称 现场记录       原明细 ③       一       展交                                                                                                    | 14:16   3.3K/s 🙁 📧 🐨      | 🗸 💲 🖫 ( 99x | 15:10   2.0K/s 🤨 🖉 🔍 🚽 🛠 | 📶 🕱 🧰 93x |
|----------------------------------------------------------------------------------------------------|---------------------------|-------------|--------------------------|-----------|
| 任务名称 2021年年度检测计划0804_1          超交入自拍 ②       ③         现场签到照片 ③       ③         取场登到照片 ③       ③         服       ③         服       ③         服       ③         服       ③         服       ③         服       ③         服       ③         服       ●         服       ●         服       ●         服       ●         服       ●         服       ●         服       ●         服       ●         服       ●         服       ●         服       ●         服       ●         服       ●         服       ●         服       ●         服       ●         日          日                                                                                                    | 《测试任                      | 务           | く 测试任务                   |           |
| <ul> <li>提交人自拍 ②</li> <li>①</li> <li>①</li> <li>□</li> <li>□</li> <li>□</li> <li>□</li> <li< td=""><td>任务名称 2021年年度检测计划</td><td>J0804_1</td><td>设施名称 现场记录</td><td></td></li<></ul> | 任务名称 2021年年度检测计划          | J0804_1     | 设施名称 现场记录                |           |
| 取场登到照片 ⑦ 旅览型制器信息录入 海湾 GST ⑦ ⑦ 家航名称 消防检测现场记录 系统类型 无分类  设施名称 现场记录 来记录 ◎ 明细 ① 删除  提交 目 □ < 目 □ < 目 □ <                                                                                                    | 提交人自拍 ③                   | 0           | a.拍照检测现场。                |           |
| 报警控制器信息录入 海湾 GST ○ ②       系统名称 消防检测现场记录       系统名称 消防检测现场记录       家统类型 无分类       设施名称 现场记录       第记录       图 明细 ⑪ 删除       提交       =     -       三     -                                                                                                    | 现场签到照片 🧑                  | 0           | 如实拍照记录。<br>未记录           |           |
| 系统名称       消防检测现场记录         系统类型       无分类         设施名称       现场记录         未记录       图 明细 @ 删除         提文                                                                                                    | 报警控制器信息录入 海湾 GS           | т 🔗 🙆       |                          |           |
| 投稿名称    现场记录     末记录     回 明细    回                                                                                                    | 系统名称 消防检测现场记录<br>系统类型 无分类 | R I         |                          |           |
|                                                                                                    | 设施名称 现场记录<br>未记录          | 町細 箇 删除     |                          |           |
|                                                                                                    |                           |             |                          |           |
|                                                                                                    |                           |             |                          |           |
|                                                                                                    |                           |             |                          |           |
|                                                                                                    |                           |             |                          |           |
|                                                                                                    |                           |             |                          |           |
|                                                                                                    |                           |             |                          |           |
|                                                                                                    | 提名                        | Σ           |                          |           |
|                                                                                                    | = 0                       | <           | = 0                      | <         |

 对检测现场各消防系统逐个做记录:是否能检查、是否符合测试要求,可上 传照片等附件。

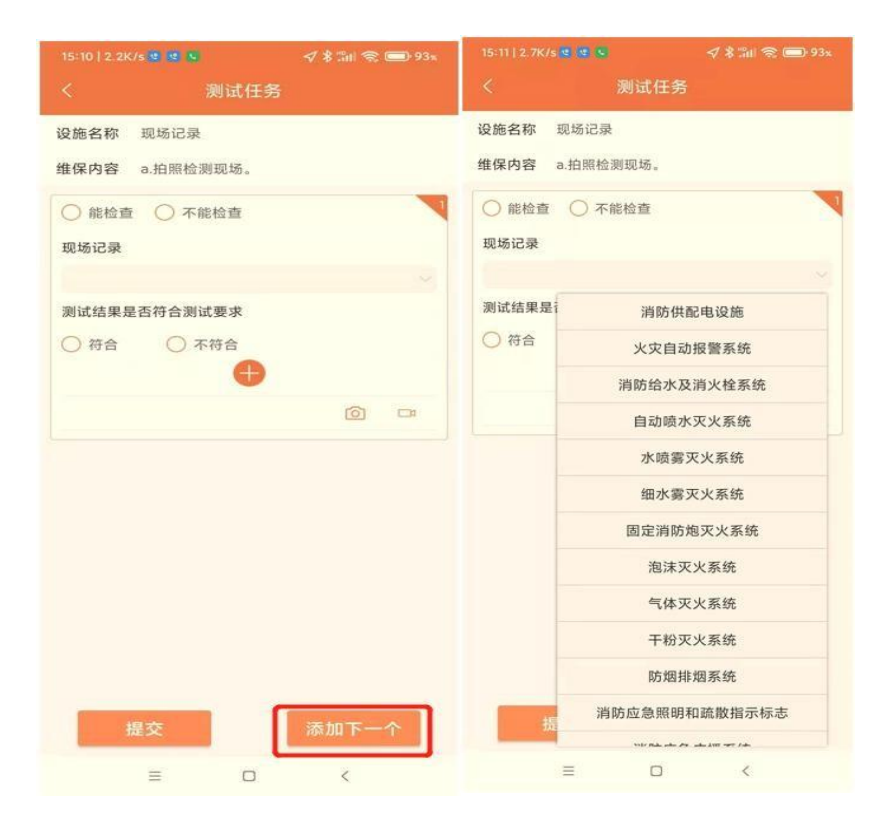

5) 记录完成后可提交,任务列表页变成已记录,可对整个任务进行提交。

|        | (/s 🛛 💌 😒 🕓 |            | 📚 💷 (81x |
|--------|-------------|------------|----------|
|        | 测试台         | E务         |          |
| 任务名称 2 | 021年年度检测计划  | ]0804_1    |          |
| 提交人自拍  | 0           |            | 2        |
| 现场签到照  | 片⑦          |            | P        |
| 报警控制器  | 信息录入 海湾 GS  | бт         | 0        |
| 系统名称   | 消防检测现场记     | <b>录</b>   |          |
| 系统类型   | 无分类         |            |          |
| 设施名称   | 现场记录        |            |          |
| 已记录    |             | <b></b> 明细 | 创 删除     |
|        | 提到          | ž          |          |
|        | = 0         |            |          |
|        | _ U         |            |          |

提交过的任务数据可以在【查询】功能中查询,包括待审核、审核通过和审核不 通过三种状态。如果是审核不通过,需要点击进入,修改后重新提交!

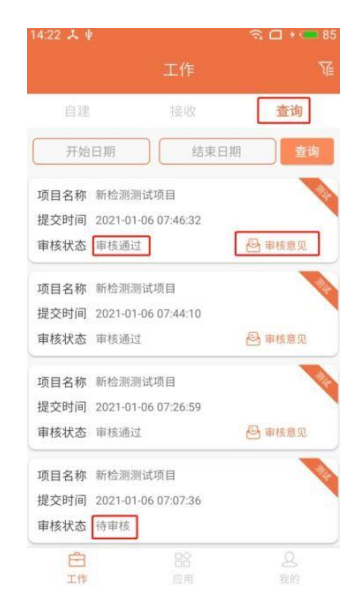

### 2.4 管理未提交任务

当维保检测工程师在任务执行过程中,因为某些原因被打断,中途退出 APP 后,可以在【管理未提交任务】列表中找到原来的任务,继续执行。

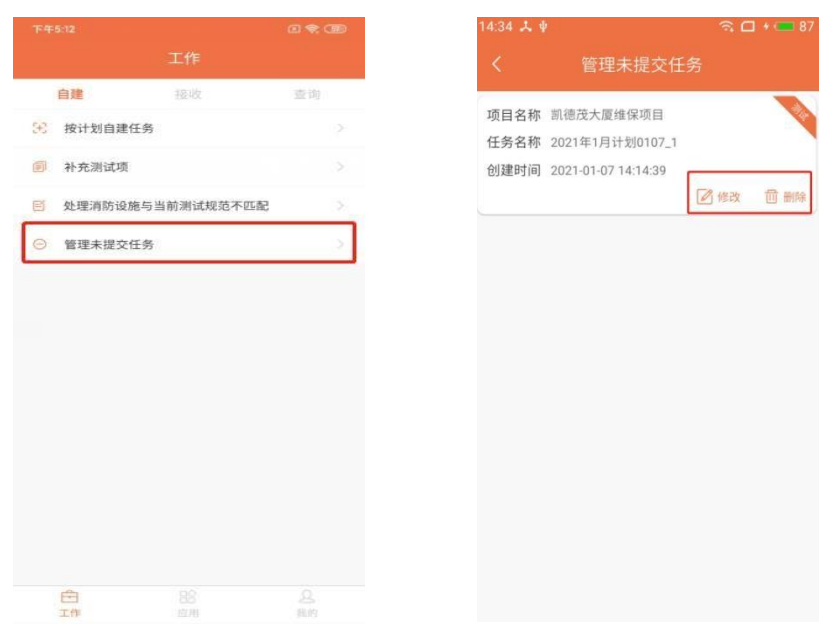

#### 3、审核任务/生成技术服务报告书

## 3.1 项目负责人账号审核已提交任务

用项目负责人的账号登陆服务号

点击【服务入口】,打开登录页面。

项目负责人在【审核任务-待审核】中审核任务,人脸信息比对通过后,才能对任务进行审核。

|             | 业主单                                    | 位消降                    | 防控制电话:                    | 例     | : 135289 | 965459/869  | 5553/010-{ | 3695553/010 | -8695553-3        | 2333        |                        |                    |                 |
|-------------|----------------------------------------|------------------------|---------------------------|-------|----------|-------------|------------|-------------|-------------------|-------------|------------------------|--------------------|-----------------|
|             |                                        | Ĩ                      | 页目负责人:                    |       | 李鹏       |             |            |             |                   |             | ٣                      |                    |                 |
|             |                                        |                        | 签订日期:                     |       | 2022-10  | -01         |            |             |                   |             |                        |                    |                 |
|             |                                        |                        | 结束日期:                     |       | 2023-09  | -30         |            |             |                   |             |                        |                    |                 |
| 从业人员        | 胀号列表                                   |                        |                           |       |          |             |            |             |                   |             |                        |                    |                 |
| 添加          | 张三峰                                    |                        |                           | 账号    |          |             | 管辖归属       | Ŧ           | 消防维保企             | ente        |                        |                    | •               |
| □法人□        | 〕技术负责                                  | 人 🖸                    | 捜索                        | 导出    |          |             |            |             |                   |             |                        |                    |                 |
| 序号          | 员工姓<br>名                               | 性别                     | 身份证号                      | ł     | 账号       | 所属服务机<br>构  | 类别         | 电话          | 创建时               | 间           | 上次修改时间                 | 最后至                | 登录时间            |
| 20920       | 张三峰                                    | 男                      | 132012*******             | '312X | zhangsf  | 消防维保企<br>业  | 项目负责<br>人  | 131****0000 | 2018-07<br>14:29: | 7-25<br>18  | 2022-08-23<br>09:23:04 | 2022<br>09::       | 22:49           |
| 54 <b>%</b> | 150                                    | 0                      | ÷ 87% mm                  |       | -        | +回時助 ◆      | 19:00      | ۵           | 71% 🔳 )           | м тшэм<br>Х | •                      | 9.01<br>首页         | @ 715 <b></b> ) |
|             | 小童尊消的信<br>5月21日 7                      | 7617242                |                           |       |          | ~           |            |             |                   | 7           | 监督外场人员工作<br>创造更大利润     | K _                |                 |
|             | 1818.9                                 | 8                      | T.                        |       |          |             | 10         |             |                   | 1           |                        | 自动汇总项目报的<br>节省人工成本 |                 |
|             | 透离电动                                   | ŧλF                    | -                         |       |          | <u>بار،</u> | 蜜蜂消防-维保    | 企业微信        |                   |             | 1 / 4                  |                    | 77              |
| 珍爱生命        | 远离电动车/                                 |                        |                           |       |          |             |            |             |                   | 0           |                        |                    | 63              |
| 电动车入户》      | 1.则-小蜜蜂消的/                             | WINA BO                | 的联决方案                     |       |          | A MAN       | 0/°8       |             |                   | 继保计划        | 审核任务                   | 处理故障               | 应用              |
|             |                                        |                        |                           |       |          | G WIRA      | 245        |             |                   | 检測的         | <b>在保计划</b>            | 0                  |                 |
|             | ************************************** | *****                  | LALOR NY IE               |       |          |             |            |             |                   | 新建计划        | 未创建                    | 未完成                |                 |
|             |                                        |                        |                           |       |          |             |            |             |                   | 审核任         | 壬勞                     |                    |                 |
| 小蜜蜂消费       | 5入选*全国第<br>5通信分技术到<br>1中国领先的词题         | 的标准<br>委员会"自<br>1883月、 | 化技术委员会<br>委员单位<br>大世级丽务雨。 |       |          |             | 20         |             |                   | (1)         |                        |                    |                 |
| (m) = #7    | -19471 #8                              | GAPP                   | 原告入口                      |       |          |             | <          | >           |                   | 处理:         | 女师章                    |                    |                 |

审核结果分两种: 审核通过、审核不通过。审核通过前和 PC 端一样需先处理测试

### 3.2 生成消防技术服务报告书

维保检测计划对应的任务全部审核通过后,可一键生成消防设施维保检测服务报告,操作步骤如下:

1) 输入项目名称,选择合同类型,点击下发任务完成的月份,点击【搜索】。

2) 选择对应的项目,系统会自动展示此项目下的任务列表。

| 勾拔                      | 先任务                 | ,上传 PDF 报告                 | 后文件( <mark>检测扑</mark>  | 民告模板系                  | 统已上传,可以           | 以下载                        |
|-------------------------|---------------------|----------------------------|------------------------|------------------------|-------------------|----------------------------|
| 使人                      | 用,约<br><sup>新</sup> | <b></b> 长下编制PDF报           | 告文件),选                 | 择报告结论                  | ,点击【生成报告          | <b>占】</b> 一键               |
| 天津之眼年<br>注意: <b>请务必</b> | 度检测项目               | 年度检测                       | ~ 20<br>20<br>20<br>20 | 21-08<br>日期的目份、否则将不能生成 | Q.搜索              |                            |
| 全选□                     | ID                  | 项目名称                       | 技术服务计划名称               | 计划完成状态                 | 己审核通过的任务          | 所属报告                       |
|                         | 356587              | 天津之眼年度检测项目                 | 2021年8月年度检测计划          | 完成                     | 2021年年度检测计划0805_2 |                            |
| 接上传报告<br>上传报告:          |                     | 注意:<br>1.上传报告文件指式必须是PDF,且2 | 출                      | 选择                     |                   |                            |
| 告结论<br>报告结论 ~           |                     |                            |                        |                        | G                 | <b>声•</b> • ① <b>•</b> ■ □ |
| )生成报告                   |                     |                            |                        |                        | P                 | 7. J 4 10                  |

## 3.3 查询技术服务报告书

香油适用报告书

菜单路径:【管理技术服务活动】-【查询技术服务报告书】 所有项目可在此页面查询报告出具状态。

| 管理がおいて、<br>管理がある<br>(第一項の)<br>(1)<br>(1)<br>(1)<br>(1)<br>(1)<br>(1)<br>(1)<br>(1)<br>(1)<br>(1 | į  | 项自名           | Ri:         |                          | 机构各称                        |                      | 业主名称 报告起始日期                                     | Ð          | 2021-01-31      |          | QB         | 2002                                  |
|-------------------------------------------------------------------------------------------------|----|---------------|-------------|--------------------------|-----------------------------|----------------------|-------------------------------------------------|------------|-----------------|----------|------------|---------------------------------------|
|                                                                                                 | č. | 省             |             | •                        | 市                           | ٠                    | 已出具                                             | •          | 合同类型            |          | *          |                                       |
| 管理技术服务活动                                                                                        | ~  | 注:根据《<br>予以备案 | 社会消防        | 技术服务管理规定(2<br>版、请尽快在备家技术 | 2安部令第129号)》第<br>38条将青本菜单田等5 | (三十三条 ,<br>88(告 ) 口書 | 消防技术服务机构应当在消防技术服务项目完成之;<br>需要时的报告,才能给公会调防部门费询到! | 日起五日内,通过社会 | 会消防技术服务信息       | 脈統将消除    | 防技术服务项目目   | 录以及出具的书面结                             |
| 管理技术服务合同                                                                                        | 6  |               | 20000       |                          |                             |                      |                                                 |            |                 |          |            |                                       |
| 管理合同对应项目<br>管理技术服务计划                                                                            |    | ID            | 日期          | 项目名                      | 称                           |                      | 业主名称                                            |            | 几构名称            | 项目类<br>型 | 报告出具状<br>态 | 操作                                    |
| 监控现场提交任务                                                                                        | ŧ  | 1026399       | 2020-<br>12 | 高纯电子气体存                  | 储建设项目                       |                      | 美气神电子材料(西安)有限公司                                 | 陕西立达       | 安消防设施检测有<br>限公司 | 维护保<br>养 | 已出具        | C C C C C C C C C C C C C C C C C C C |
| 主应技术服务报告                                                                                        |    |               |             |                          |                             |                      |                                                 |            |                 |          |            | B. 07/0/2/20                          |
| 主成技术服务报告<br>查询技术服务报告<br>备室技术服务报告                                                                | B  | 1015997       | 2020-<br>12 | 中兴产业园HG1层。<br>域          | & HG3层办公区                   | 3                    | 北京互联企信信息技术有限公司西安分公司                             | 陕西立达       | 总消防设施检测有<br>限公司 | 年度检測     | 已出具        | 6 至至项目共有                              |

说明: 检测报告由以下两部分组成:

(1) 上传的 PDF 检测报告:

消年检第[2020-NJ1202]号

🚇 陕西立达安消防设施检测有限公司

# 建筑消防设施 检测报告

(2) 检测现场记录:

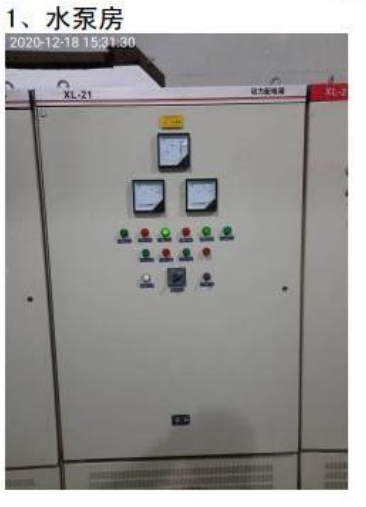

检测现场记录

2、水泵房

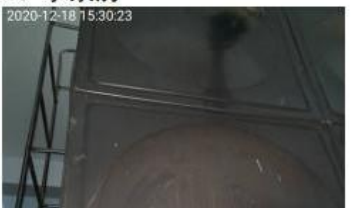

#### 3.4 备案技术服务报告书

#### 生成报告后,请尽快在备案技术服务报告书菜单里备案报告!只有备案过的报告,才能被消防 部门查询到!

注:根据《社会消防技术服务管理规定(公安部令第129号)》第三十三条,消防技术服务机构 应当在消防技术服务项目完成之日起五日内,通过社会消防技术服务信息系统将消防技术服务 项目目录以及出具的书面结论文件予以备案。

只有企业<mark>技术负责人</mark>有权限对维保报告进行备案,人脸信息对比通过后,才能进行备案。 报告备案后不能删除重新生成。

a查看技术负责人 登录技术负责人账号到微信服务号进行备案。

| 🏦 管理    | 服务机构信 | 息 ~  | 起始日其  | 月 结束日期          | 1 导出合同         | 2 导出任务               | ☑ 分类统计                 |                                           |                          |
|---------|-------|------|-------|-----------------|----------------|----------------------|------------------------|-------------------------------------------|--------------------------|
| 查看      | 机构基本信 | 息    |       |                 |                |                      |                        |                                           |                          |
| 查看這     | 机构人员信 | 息    | 序号    | 机构名称            | ţ              | 也址                   | 从业人数                   | 办公地址                                      |                          |
| 管理      | 人员变更  |      |       | 当防绅/星企业/        | 约角总总内印         | 2区总内广场T2             | 16                     | 9标记                                       | 日基本信息                    |
| 查看,     | 规员人业从 | 륙    | 1     | 1HIUJ3ELALIE JE | 10000190       | 10,131 - 210,231     | 10                     |                                           |                          |
| AA-100/ | 40 ±6 |      |       |                 |                |                      |                        |                                           |                          |
|         |       |      |       | 技术              | 负责人:           | 张三峰                  |                        |                                           |                          |
|         |       |      |       |                 |                |                      |                        |                                           |                          |
|         |       |      |       | 技术负责人职          | (系电话:          | 1389002              | 23036                  |                                           |                          |
|         |       |      |       |                 |                |                      |                        |                                           |                          |
|         |       |      |       | BB              | <b>资</b> 电话:   | 4001191              | 228                    |                                           |                          |
| 12:06 4 |       |      |       | 5.d 👁           | 15:51          | (8- 84% <b>III</b> ) | 50.1                   | 15:50                                     | (i): 84% <b>=</b> )      |
| ×       | 2     | 页    |       | ×               | 未备案            |                      | ×                      | 未备案                                       |                          |
| Ð       |       | 0    |       | <               | 项目选择 👃         | ≡                    | <                      | 备案报告                                      | ≡                        |
| 新建计划    | 未创建   | 未完成  |       | 未备案报告           | 号: 25          |                      | 报告                     | 洋情                                        | 备案报告                     |
| 审核任务    |       |      |       |                 | 钓鱼岛时代广场项目      | 1                    |                        | 編《社会治防技术編集智慧                              | 限度(公安部今期129              |
| 特审核     |       |      |       | 2021年3月         | 月维护保养计划        | >                    | 号)) 第<br>人, 对本<br>书面纸论 | 二十九恭,谓酌技术服务!<br>机构的调防技术服务实施质<br>文件进行技术率核。 | U构应当设立技术负责<br>服监督管理。可出具的 |
| ↓ 处理故障  | (3)   | 0    | -     |                 | 凯德茂大厦继保项目      | 3                    | 报告审核意见                 | :                                         |                          |
| 特处理     | 处理中   | 已解决  | 不同意维修 | 2021年1月         | 月维护保养计划        | >                    |                        |                                           |                          |
| 不在范围内   |       |      |       |                 | 中仪大厦180701-503 | <都                   |                        |                                           |                          |
| 备案报告    | ŧ     |      |       | 2021年1月         | 年維护保养计划        | >                    |                        |                                           |                          |
| 未音楽     |       |      |       | 2020年10         | 月月维护保养计划       | >                    | 报告审核人 (                | 支术负责人):                                   |                          |
| 1       | CI:   | 05   | ê     |                 | 规程版本控制项目       |                      |                        |                                           |                          |
| 报告查询    | 项目消息  | 税额会议 | 通知公告  | 2021年1月         | 年维护保养计划        | >                    | 注意:报告备到<br>备案之前,仔细     | g后,清防技术服务机构不能<br>3审核报告!                   | <b>自行删除!请务必在</b>         |
|         | ·     |      |       |                 | 报警控制器测试1       |                      |                        | 同意备案                                      |                          |

## 4、服务机构微信号

## 应用说明:

服务机构微信号,为消防技术服务机构项目负责人提供移动端查询和项目管理方式, 方便在现场通过手机上完成项目新建计划、修改计划、审核任务、处理故障、查询维 保报告等功能。在微信端操作与 PC 端操作效果一样。 检测项目与维保项目使用同一个微信号,使用方法相同。

4.1 关注微信公众号

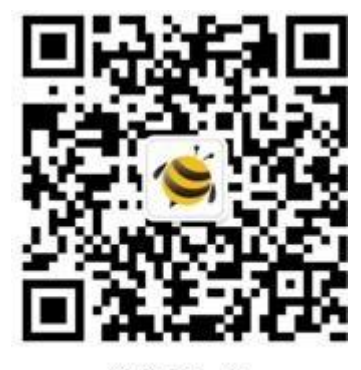

微信扫一扫 关注该公众号

关注微信公众号"小蜜蜂消防检测维保管理"。

#### 4.2 登录

项目负责人可使用 PC 端创建的账号登录微信号。

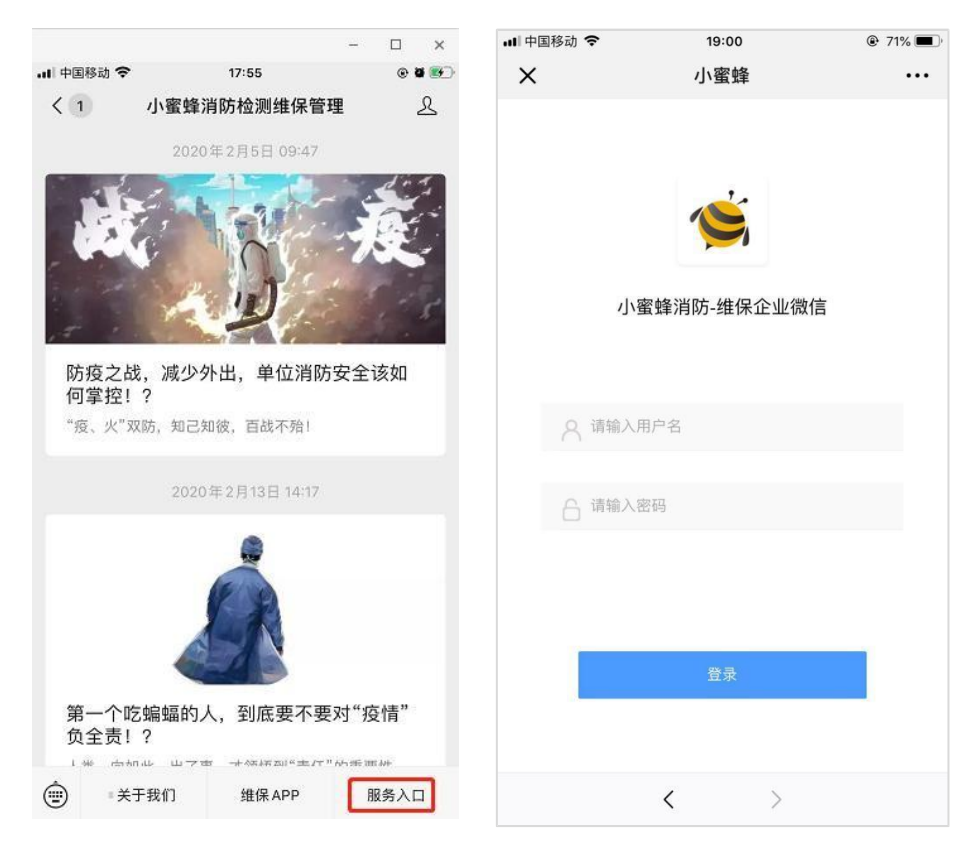

# 4.3 新建计划

1) 点击新建计划。

2) 创建任务、选择项目,选择计划性质(月季年),选择下发计划日期。

| ×         | Ť            | 卣页      |       | ×             | 新建计划           |        |
|-----------|--------------|---------|-------|---------------|----------------|--------|
| 监督        | 外场人员工作       |         |       | <             | 新创建检测维保计划      | ≡      |
| euia:     | 更大利润         | 白动汇总项目编 |       | 项目名称:         | 中仪大厦180701-50米 | $\sim$ |
|           | $\mathbf{N}$ | 节省人工成本  |       | 项目类型:         | 维护保养           |        |
| Lange     |              |         |       | 计划性质:         | 月计划            | $\sim$ |
| 检测维保      | 计划           |         |       | 24 Bilo+ dt I | 口期: 2010年00日   | 0      |
| $\oplus$  | $\odot$      |         |       | 计划对应          | 口期:2019年09月    | ~      |
| 新建计划      | 未创建          | 未完成     |       |               |                |        |
| 审核任务      |              |         |       |               |                |        |
| C         |              |         |       |               |                |        |
| 法軍核       |              |         |       |               |                |        |
| 10 44 154 |              |         |       |               |                |        |
| 处理故障      |              |         |       |               | 保友             |        |
| X         | -            | 8       |       |               | UR (F          |        |
| 待处理       | 处理中          | 已解决     | 不同意维修 |               |                |        |

## 4.4 未完成计划

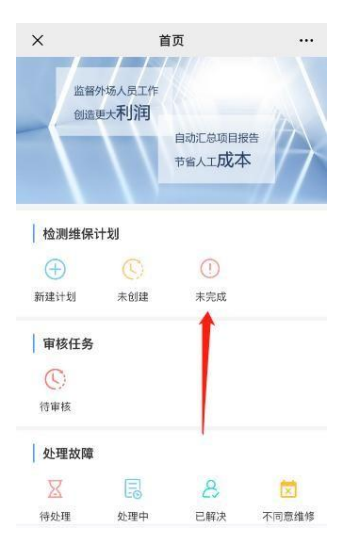

选择项目->选择消防设施,下发给维保工程师。

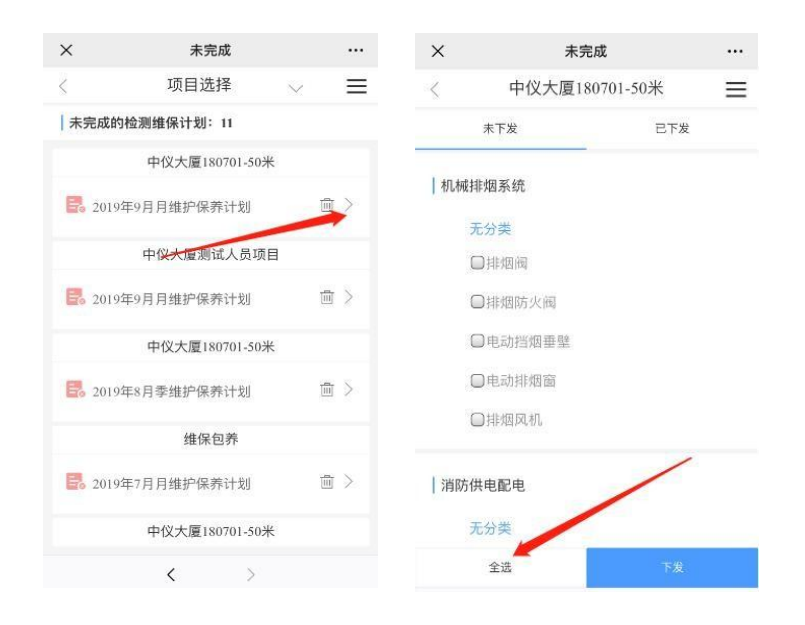

#### 4.5 微信端审核任务

项目负责人可在微信端审核任务,操作流程与 PC 端一样:

- 1) 点击审核任务->待审核功能。
- 2) 查询基本信息、详细信息、审核任务功能。

| ×    | 首                      | 靣                       |       | ×            | 待审核                  |              |
|------|------------------------|-------------------------|-------|--------------|----------------------|--------------|
| 监督创造 | 外场人员工作<br>更大 <b>利润</b> |                         |       | < 中1<br>基本信息 | 义大厦180701-50<br>详细信息 | ○米 三<br>审核任务 |
|      |                        | 自动汇总项目报领节省人工成本          |       | 项目名称: 中仪     | 大厦18001-50米          | 1            |
|      | 15                     |                         |       | 任务类型: 测试     |                      |              |
| 检测维保 | 计划                     |                         |       | 任务名称: 2019   | 年9月计划0902_1          |              |
| 新建计划 | (L) 未创建                | <ol> <li>未完成</li> </ol> |       | 任务创建人: 王     | 润                    |              |
| 1    |                        |                         |       | 任务下达时间:      | 2019-09-02 15:49:5   | 3            |
| 审核任务 |                        |                         |       | 任务接收时间:      | 2019-09-02 15:49:5   | 3            |
| 行軍核  |                        |                         |       | 任务执行时间:      | 2019-09-02 15:49:5   | 3            |
| 处理故障 |                        |                         |       | 任务提交时间:      | 2019-09-02 15:54:5   | 2            |
| X    | 5                      | 8                       |       | 现场签到照片: 🧧    | -                    |              |
| 待处理  | 处理中                    | 已解决                     | 不同意维修 |              |                      |              |

- 3) 点击查询详细信息->确认提交维保数据准确无误后->审核通过; 审核不通过 时,原维保检测测试数据会退回给维保工程师 APP; 由维保工程师在查询菜 单中点击进入,修改后重新提交直至审核通过。
- 如果提交的任务结果存在不符合项,系统会显示待处理故障,需要先处理故障才能审核通过。

| ×       | 待处理            |        | ×       | 待审核            |        | ×   | 待处理                    |          |
|---------|----------------|--------|---------|----------------|--------|-----|------------------------|----------|
| <       | 中仪大厦180701-50米 | ≡      | < =     | 中仪大厦180701-50米 | =      | <   | 中仪大厦180701-50米         | $\equiv$ |
| 基本信息    | 息 详细信息         | 审核任务   | 基本信息    | 详细信息           | 审核任务   | 待处理 | 1测试故障信息:1              |          |
| 审核结果:   | 请选择            | $\sim$ | 审核结果:请道 | 选择             | $\sim$ |     | 中仪大厦180701-50米         |          |
| 审核意见:   | 通过             |        | 审核      |                | 1      | 故障来 | 源:设施维保                 |          |
| 1,0.070 | 不通过            |        | 待处理》    | 则试故障 言息: 1     |        | 任务名 | 称:2019年9月计划0902_1      |          |
|         |                |        | *故障信息   | 处理记录会显示在检测维保报告 |        | 系统名 | 称: 消防供电配电              |          |
|         |                |        | 审核通过在   | E务前必须处理所有测试故学。 |        | 设施名 | 称:消防用电设备最末一级配电箱        |          |
|         |                |        |         | 处理故障信息         |        | 测试内 | 容: a.状态、标志             |          |
|         |                |        |         | $(\times)$     |        | 提交人 | 员:王润                   |          |
| -       |                |        |         | 保存             |        | 提交时 | 间: 2019-09-02 17:2 :24 |          |
|         | 保存             |        |         |                |        |     | 处理                     |          |
|         |                |        |         | < >            |        |     | 2                      |          |

#### 4.6 微信端处理故障

项目负责人可在微信端处理故障,操作流程与 PC 端相同。

处理消防系统测试中发现的设施故障,包括排查、业主同意维修、业主不同意维修、与业主协商中、不在合同范围内等 5 种处理方式。

| .ul 中国移动 令<br>★                                                                                                    | 22:<br>首]             | ·43<br>页          | - □ ×<br>@ 60% ■)<br> | □□中國联通 ⑤ ★ 待处理故障 | 15:14                                                                              | @ \$ 26% <b>[</b> ≁]<br> |
|----------------------------------------------------------------------------------------------------|-----------------------|-------------------|-----------------------|------------------|------------------------------------------------------------------------------------|--------------------------|
| <ul> <li>(-)</li> <li>新建计划</li> <li>(-)</li> <li>(-)</li></ul> | (C)<br>未创建            | <u>!</u><br>未完成   |                       | <                | 待处理<br><u> う</u> •<br><u> </u> <u> </u> <u> </u> <u> </u> <u> </u> •<br><u> </u> • | ▲<br>2<br>业主巡查报修         |
| (C)<br>待审核                                                                                                    |                       |                   |                       | 业主排查报修           | 远程监控报修                                                                             |                          |
| │ <b>处理故障</b>                                                                                                    | <b>〕</b><br>处理中       | 已解决               | 文司意维修                 |                  |                                                                                    |                          |
| <b>应用</b><br>                                                                                                    | <b>○</b> :<br>通知提醒    | <b>尺</b><br>我的    |                       |                  |                                                                                    |                          |
|                                                                                                    | <b>୪</b><br>ତ୍ର ତ୍ର ପ | ><br>~ / <u>+</u> |                       |                  |                                                                                    |                          |

操作路径:选择【待处理】-【维保报告故障/业主一键报修等】-【处理】

| 訓中国联通 📚                 | 15:14                     | @ \$ 26% 💽 | 내 中国移动 🗢 | 16:36        | @ <b>8 </b> |
|-------------------------|---------------------------|------------|----------|--------------|-------------|
| × 待处理                   |                           |            | ×        | 待处理          |             |
| く 开始时间 *                | 项目选择<br><sub>结束时间</sub> * | ✓          | 测试过程:测试) | <br>通过<br>   |             |
| 待处理故障:4                 | 1                         |            | 利正结果,小付  | Ē            |             |
| 9                       | 中仪大厦180701-50             | *          | 工作记录     |              | $\sim$      |
| 故障来源:设施                 | 維保                        |            | 处理方式:    | 业主同意维修<br>排查 | ~           |
| 系统名称: 消火林               | 全(自动寻的灭火装                 | 置)灭火系统     | 维修组长:    | 业主同意维修       | $\sim$      |
| 2 2 施名称: 消火<br>提交人员: 王润 | 栓按钮直接启泵功能                 | 岩(旧规范)     | / 消防系统:  | 业主不同意维修      |             |
| 提交时间: 201               | 9-12-20 17:37:33          |            | 消防设施:    | 个任何问泡围内      |             |
|                         | 处理                        |            | 设施位置     | 请填写设施地址      |             |
| 5                       | 中仪大厦180701-50             | ж          |          |              |             |
| 故障来源:设施                 | 维保                        |            | 请输入维修万案  |              |             |
| 系统名称:消火林                | 全(自动寻的灭火装                 | 置)灭火系统     |          | 下达维修任务       |             |
|                         | 0                         |            |          | < >          |             |

处理方式可选择: 排查、业主同意维修、业主不同意维修、不在合同范围内、与 业主沟通中,处理过程与 PC 端相同(见本章第 3.2 节)。

# 4.7 微信端删除计划

应用场景: 维保计划下发错误, 或维保项目勾选错误。

1) 未下发未执行的情况:直接点【删除】。
 路径:【检测维保计划-未完成】-【点击删除图标】。

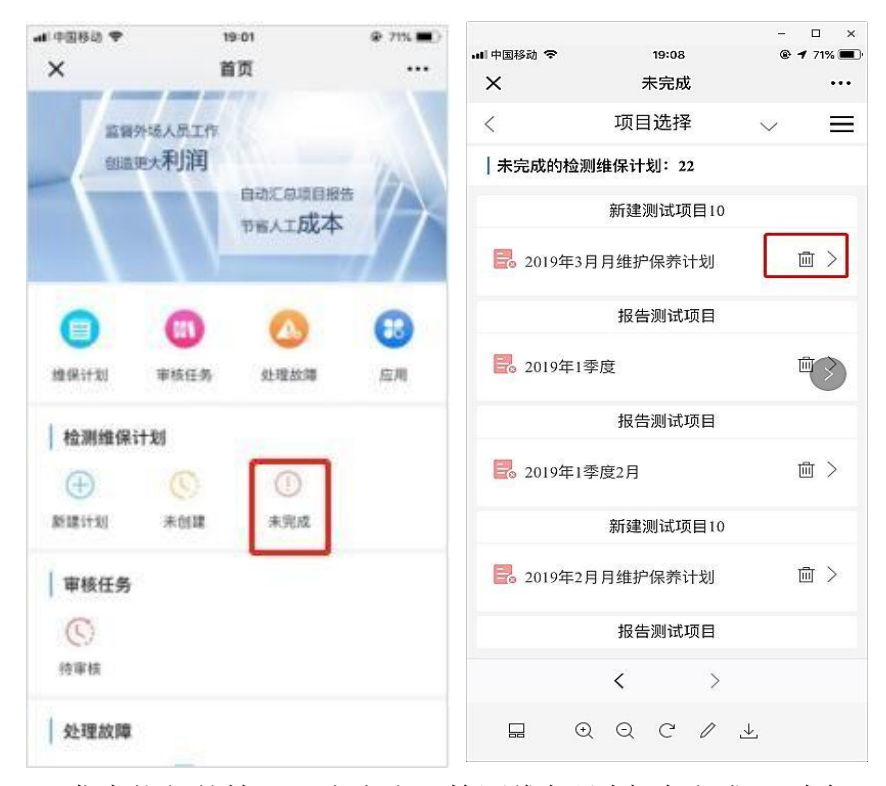

 2) 已下发未执行的情况:先点击【检测维保计划-未完成】删除已下发的任务; 然后,再点【删除】来删除计划。

|               |                                | - 🗆 ×        |           |                  | - 0                       |
|---------------|--------------------------------|--------------|-----------|------------------|---------------------------|
| ■ 中国移动 奈<br>◆ | 21:12<br><b></b> 结 <b></b> 加 珊 | € 64% ■.     | 내 中国移动 축  | 19:08<br>丰宁成     | <b>● 1</b> 7 <sup>4</sup> |
| ^             | 新建测试项目5                        | =            | ^         | 市中选择             |                           |
| 、未下发          | 新建剂码项目3                        | 已下发          | │未完成的检测   | 坝日远译<br>J维保计划:22 | $\sim$                    |
| 一小灾圯盛玄纲       | ±                              |              |           | 新建测试项目10         |                           |
| 区域报警          | 警系统                            |              | 🛃 2019年3月 | 月维护保养计划          | 圃                         |
| □火灾打          | 深测器                            | 17.4         |           | 报告测试项目           |                           |
| (96年          | *山,个仔在已执行的 <sup>。</sup><br>空制器 | (亡 <u>务)</u> | 2019年13   | Ē                |                           |
| (姚杲           | 条山,不存在已执行的 <sup>·</sup>        | 任务)          |           | 报告测试项目           |                           |
|               |                                |              | 🛃 2019年13 | ≤度2月             | 圓                         |
| 直接干制          |                                |              |           | 新建测试项目10         |                           |
| ○探火管          |                                |              | 🛃 2019年2月 | 月角维护保养计划         | 圃                         |
| (姚梨<br>全选     | 案山. 不存在已执行的                    | 仟条)<br>删除    |           | 报告测试项目           |                           |
|               | < >                            |              |           | < >              |                           |
|               | Q C / J                        | Ł,           |           | Q C /            | ⊥                         |

3) 下发已执行的情况:维保工程师首先在 APP【管理未提交任务】中删除任务; 然后项目负责人在微信号【检测维保计划-未完成-已下发】页面,删除消防

## 设施;最后返回【删除】计划。

| < 中仪大厦(测试环境) 📃    |           |    |    | •••• 中国电信            | 4G 11:38<br>管理未退亦任条                                       | @ 43% 🗩 |
|-------------------|-----------|----|----|----------------------|-----------------------------------------------------------|---------|
| 末下发 <b>日下发</b>    | 自建        | 接收 | 查询 |                      |                                                           |         |
|                   | 🕑 按计划自建任务 |    |    | 坝日名称<br>任务名称<br>创建日期 | 中12大厦180/01-50米<br>2020年1季度计划0102_3<br>2020-01-0210:23:03 | 図修改 面刷除 |
|                   | I 补录测试项任务 |    |    |                      |                                                           | /       |
| 室内消火栓             | 💼 临时自建任务  |    | ž  |                      | /                                                         |         |
| (testsy,存在已执行的任务) | ⊖ 管理未提交任务 |    |    |                      |                                                           |         |
| 消防供电配电            |           |    |    |                      | /                                                         |         |
| 无分类               |           | 1  |    |                      | 删除成功                                                      |         |
| 消防配电柜 (箱)         |           |    |    |                      |                                                           |         |
| (testsy,存在已执行的任务) |           |    |    |                      |                                                           |         |
| 火灾报警系统            |           |    |    |                      |                                                           |         |
| 区域报警系统            |           |    |    |                      |                                                           |         |
| 火灾探测器             |           |    |    |                      |                                                           |         |
| (testsv.存在已执行的任务) | <u>e</u>  | ПÔ | 0  |                      |                                                           |         |
| 全远 删除             | 工作        | 百百 | 送り |                      |                                                           |         |

如果维保工程师在 APP【管理未提交任务】中找不到需要删除的任务,可以让 PC 端系统管理人员在 PC 端【监控现场提交任务】找到该任务,点击删除。

| ID     | 任务<br>类型 | 任务名称                  | 任务<br>性质 | 所属项目               | 维保企<br>业   | 维保<br>组长 | 任务提交时间 | 任务<br>状态 | 审核人 | 操作                                      |
|--------|----------|-----------------------|----------|--------------------|------------|----------|--------|----------|-----|-----------------------------------------|
| 468434 | 测试       | 2019年4季度计划<br>1202_15 | 计划<br>内  | 中仪大厦<br>180701-50米 | 消防维<br>保企业 | 王润       |        | 执行<br>中  |     | <ul><li>▲ 査査信息</li><li>● 面検日志</li></ul> |
| 468430 | 测试       | 2019年计划<br>1202_4     | 计划<br>内  | 中仪大厦<br>180701-50米 | 消防维<br>保企业 | 王润       |        | 执行<br>中  |     | し 宣音信息 し 审核日志                           |
| 467370 | 测试       | 2019年计划<br>1129_3     | 计划<br>内  | 中仪大厦<br>180701-50米 | 消防维<br>保企业 | 王润       |        | 执行       |     | ● 新除                                    |

## 4.8 查询检测报告

查询项目报告及现场过程详情:

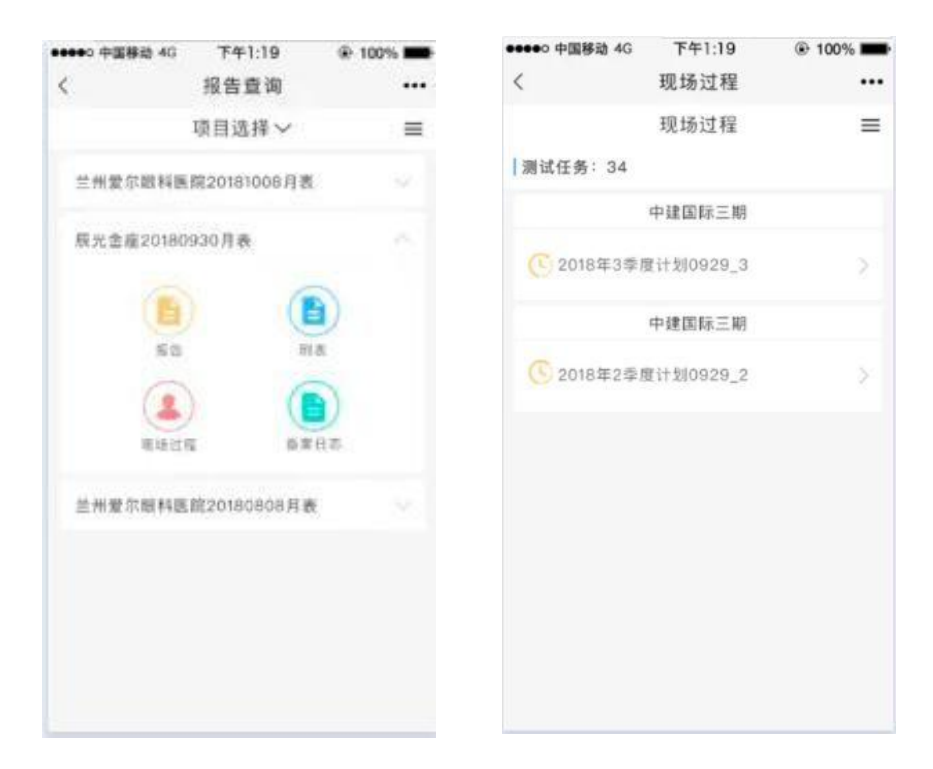

#### 5、业主微信号

### 应用说明:

业主微信号是给业主(消防技术服务合同甲方)联系人使用的,可以在手机上查 询本单位维保检测项目详情、维保检测报告。

# 5.1 关注微信公众号

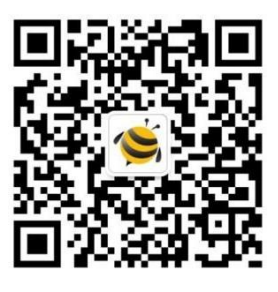

微信扫一扫 关注该公众号

扫描业主微信号"小蜜蜂消防服务"二维码,进行关注。

#### 5.2 登录账号说明

系统会自动给消防技术服务机构录入的业主联系人分配微信号账号和密码。消防 技术服务机构在 PC 端能查询分配结果,并自行发送给甲方,督促甲方及时登录 使用。**甲方联系人是否查看报告会在系统中自动记录。** 

菜单路径: 【管理业主单位】->【查询业主微信账号】

(账号密码一致,例如:账号 abc123,密码 abc123)。

| ★ 管理现场工程师 〈                  | 业主微信账 | 号列表   |       |        |             |        |                     |
|------------------------------|-------|-------|-------|--------|-------------|--------|---------------------|
| ▲ 管理 <u>业主</u> 单位 ~          | 消防技术  | 服务机构  | 同超    | 业主单位名称 | 湖定状态 🔹 导出分页 | ▼ Q 搜索 | ▲ 母田                |
| 管理 <u>业主</u> 信息<br>管理业主联系人信息 | ID    | 业主联系人 | 微信账号  | 业主单位   | 消防技术服务机构    | 绑定状态   | 绑定时间                |
| 查看业主微信账号                     | 1     | 闫超    | yanch | 凱德茂大厦  | 浦防维保企业      | 已绑定    | 2019-12-02 18:00:05 |
| 雪响应业主反馈 <                    |       |       |       |        |             |        | 第1页, 共1页, 共1条       |
| ≡ 管理技术服务活动 (                 |       |       |       |        |             |        |                     |
| ▲ 管理服务机构信息 <                 |       |       |       |        |             |        |                     |

#### 5.3 登录

打开业主微信号,点击【服务入口】,输入用户名、密码进行登录:

| < | 小蜜蜂消防服务                                                                                          | L   | ×   | 小蜜蜂消防服务 |         |
|---|--------------------------------------------------------------------------------------------------|-----|-----|---------|---------|
|   | 下午4:58                                                                                           |     |     |         |         |
| 1 | 【感谢您关注】                                                                                          |     |     |         |         |
|   | 小蜜蜂消防——给城市的消防安全<br>赋能,改善消防安全环境状况。                                                                |     | 15  |         |         |
|   | <ul> <li>→了解更多服务关注:</li> <li>www.xmf119.com</li> <li>→全国技术服务电话:</li> <li>4000-690-119</li> </ul> |     | Nº. |         | 8       |
|   |                                                                                                  |     | 8   | 请填写用户名  |         |
|   |                                                                                                  |     | A   | 谢填写邀码   |         |
|   |                                                                                                  |     |     |         |         |
|   |                                                                                                  | _   |     | 登录      |         |
|   | ■ 关于我们 ■ APP下载 服务                                                                                | 5入口 | -   |         | <u></u> |

登录成功后,可见工作台和消息推送信息。

| ••••• 中国移动             | a 46 T4   | 1:19 | @ 100% 📟        |  |  |
|------------------------|-----------|------|-----------------|--|--|
| <                      | If        | 作台   |                 |  |  |
|                        | If        | 乍台   |                 |  |  |
| <mark>修</mark><br>总体状态 | ▲<br>陰感汇总 | Ø.   | <b>()</b><br>公告 |  |  |
| 查                      | 8         | ۲    | ۲               |  |  |
| 一键报师                   | 设施维保      | 日常巡查 | 险患持责            |  |  |
| (alla)                 | 52        | 查    | 0               |  |  |
| 远程监控                   | 智慧用电      | 无线报警 | 水系統监测           |  |  |
| 9                      | T         | Do   | 121             |  |  |
| AI摄像头                  | 灭火器雄悍     | 门磁报警 | 可燃气体报警          |  |  |
|                        | - Ø       |      |                 |  |  |
| 水侵报警                   | 安防摄像头     |      |                 |  |  |
| <b>A</b>               |           | CH.  |                 |  |  |
| 減防培训                   | 应急演进      | 消防档案 |                 |  |  |
| 2                      | (#)       |      |                 |  |  |
| 上級交办                   | 现场抽查      |      |                 |  |  |
|                        |           | -    |                 |  |  |

5.4 业主在线查询已出具、未出具的维保报告

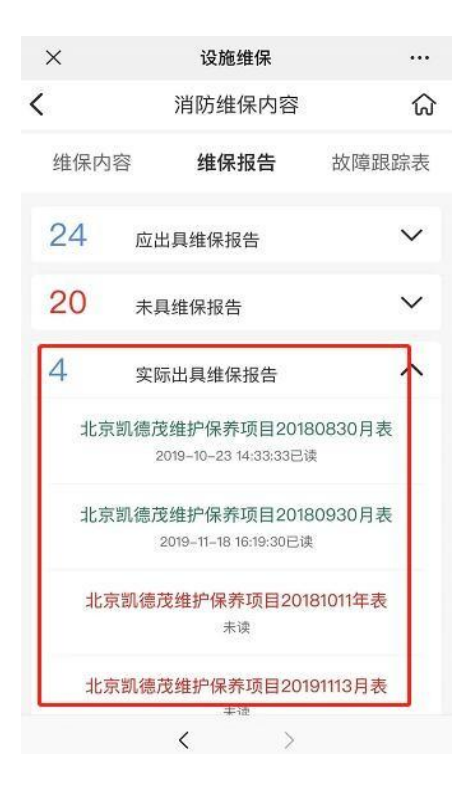